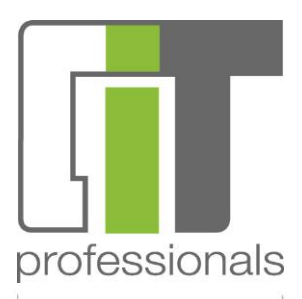

# Benutzerhandbuch Time Tracking

Stand: 8. Juli 2014

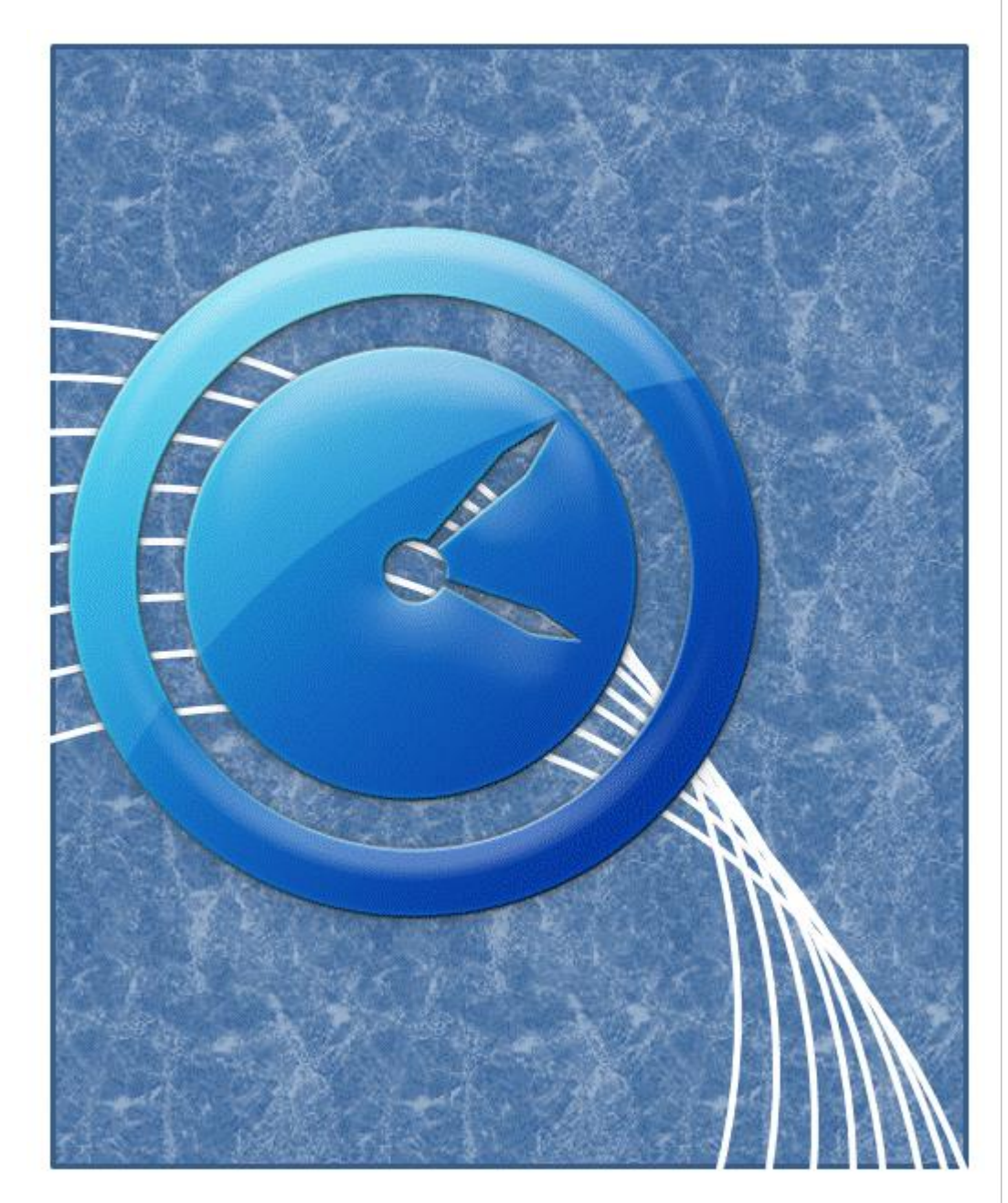

c.i.t.-professionals GmbH Industriestrasse 13 82110 Germering

Tel. (089) 3090 458 - 0 Fax (089) 3090 458 - 29

info@cit-professonals.de www.cit-professionals.de

Geschäftsführerin Anett Wehner

Kreissparkasse München-Starnberg BLZ 702 501 50 Kto. 101 583 19

Registergericht München HRB 142 95

Steuernr. 117/123/50670 Finanzamt Fürstenfeldbruck USt-ID DE222776879

BIC BYLADEM1KMS IBAN DE30702501500010158319

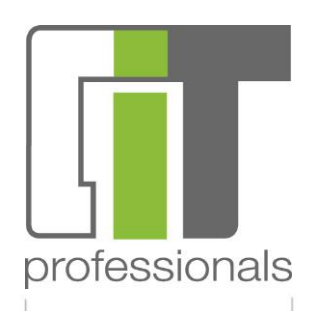

| ANMELDUNG                               | 3  |
|-----------------------------------------|----|
| STARTMENÜ                               | 4  |
| Erläuterung der Module                  | 4  |
| EINSTELLUNGEN                           | 5  |
| ERLÄUTERUNG DER SYMBOLE                 | 5  |
| PROJEKTE                                | 6  |
| ZEITERFASSUNG                           | 8  |
| AUSWERTUNG                              | 10 |
| FUNKTIONEN ANZEIGEN/PDF/EXCEL ERSTELLEN | 11 |
| ABRECHNUNG                              | 12 |
| ABKÜRZUNGEN                             | 14 |
| MITARBEITER                             | 16 |
| ROLLEN                                  | 17 |
| SYSTEMKENNZEICHEN                       | 17 |

| Seite 3                                                                                      |                                   |                                                                                               |                                                | protessionais |
|----------------------------------------------------------------------------------------------|-----------------------------------|-----------------------------------------------------------------------------------------------|------------------------------------------------|---------------|
| Anmeldung                                                                                    |                                   |                                                                                               |                                                |               |
|                                                                                              |                                   |                                                                                               |                                                |               |
| c.i.tprofessionals GmbH - Ti                                                                 | 'imeTracl                         | king                                                                                          | Impressum                                      |               |
|                                                                                              |                                   |                                                                                               |                                                |               |
|                                                                                              |                                   |                                                                                               |                                                |               |
|                                                                                              |                                   |                                                                                               |                                                |               |
|                                                                                              |                                   |                                                                                               |                                                |               |
|                                                                                              |                                   |                                                                                               |                                                |               |
|                                                                                              |                                   |                                                                                               |                                                |               |
| Anm                                                                                          | neldung                           |                                                                                               |                                                |               |
| Benut                                                                                        | utzername<br>wort                 | E-Mail Adresse                                                                                |                                                |               |
| FGSSV                                                                                        | won                               | Benutzername merken                                                                           |                                                |               |
|                                                                                              | (                                 | Anmelden Passwort vergessen?                                                                  |                                                |               |
|                                                                                              |                                   |                                                                                               |                                                |               |
|                                                                                              |                                   |                                                                                               |                                                |               |
|                                                                                              |                                   |                                                                                               |                                                |               |
|                                                                                              |                                   |                                                                                               |                                                |               |
|                                                                                              |                                   |                                                                                               |                                                |               |
|                                                                                              |                                   |                                                                                               |                                                |               |
| Das Programm erfordert ein<br>Adresse) und Passwort eing<br>Mitarbeiter).                    | ne Benut<br>getrager              | tzeranmeldung. Hierzu werden<br>n. Der Benutzer muss im Progra                                | Benutzername (Email<br>mm angelegt sein (siehe |               |
| Wenn der Haken bei 'Benut<br>Benutzername sofort angez                                       | tzernam<br>zeigt.                 | e merken´ gesetzt wurde, wird                                                                 | bei erneutem Aufruf der                        |               |
| Über die Schaltfläche ,Passv<br>Über Email wird ein Link übe<br>geöffnet wird. Hier wird dar | wort ver,<br>ermittel<br>nn das n | gessen?' kann ein neues Passw<br>t, mit der eine Eingabemaske ir<br>eue Passwort eingetragen. | ort angefordert werden.<br>n Standard-Browser  |               |

Achtung: Die Gültigkeit des Links läuft nach 120 Minuten ab. Sollte weiterhin ein neues Passwort benötigt werden, muss die Schaltfläche ,Passwort vergessen?' nochmals betätigt werden.

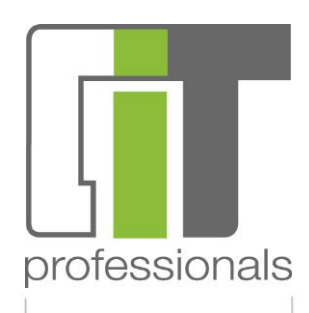

### Startmenü

Nach der erfolgreichen Anmeldung gelangt man in das Startmenü. Im Startmenü können die einzelnen, für die Zeiterfassung, erstellten Module aufgerufen werden.

| <u>Start</u> Einstell | ungen          |                                             |                    | Abmelden     |  |  |  |
|-----------------------|----------------|---------------------------------------------|--------------------|--------------|--|--|--|
| ſ                     | Projekte       | Zeiterfassung                               | Auswertung         |              |  |  |  |
|                       |                |                                             |                    |              |  |  |  |
| 4                     | Abrechnung     | Mitarbeiter                                 | Rollen             |              |  |  |  |
|                       | €              | 4                                           | R                  |              |  |  |  |
| A                     | bkürzungen     | Systemkennz.                                | Kalender           |              |  |  |  |
|                       | A              |                                             |                    |              |  |  |  |
| Erläuterung der Mo    | dule           |                                             |                    |              |  |  |  |
| Modul                 | Beschreibung   | 3                                           |                    | Berechtigung |  |  |  |
| Projekte              | Verwaltung d   | er Projekte, inkl. de                       | er erfassten Zeite | n            |  |  |  |
| Zeiterfassung         | Erfassung vor  | n Zeiten auf verschi                        | edenen Projekter   | 1            |  |  |  |
| Auswertung            | Statistik zum  | Ausdrucken bzw. E                           | xportieren         | Verwalter    |  |  |  |
| Abrechnung            | Erfasste Zeite | en zu einem Stunde                          | nnachweis          | Verwalter    |  |  |  |
|                       | zusammenfa     |                                             |                    |              |  |  |  |
| Mitarbeiter           | Verwaltung d   | Verwaltung der Mitarbeiter und Anmeldedaten |                    |              |  |  |  |
| Rollen                | Übersicht der  | r vorhandenen Roll                          | en                 | Verwalter    |  |  |  |
| Abkürzungen           | Kürzel für die | Schnellerfassung                            |                    | Verwalter    |  |  |  |
| Systemkennzeichen     | Inhalte die in | Listboxen zur Ausv                          | vahl stehen        | Verwalter    |  |  |  |
| Kalender              | Kalender mit   | Anzeige von Kalen                           | derwochen          |              |  |  |  |
|                       |                |                                             |                    |              |  |  |  |

Berechtigungen sind in den Modulen Mitarbeiter und Rollen näher beschrieben.

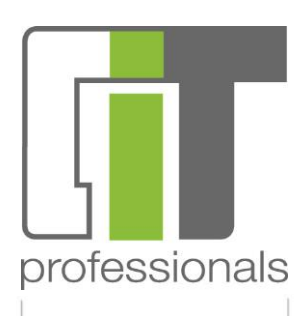

# Einstellungen

In den Einstellungen kann der aktuell angemeldete Benutzer sein persönliches Passwort ändern.

| Start | <u>Einstellungen</u> |                        | Abmelden          |
|-------|----------------------|------------------------|-------------------|
|       |                      |                        | Einstellungen <<< |
|       | Persör               | liches Passwort ändern |                   |
|       | Altes F              | asswort                |                   |
|       | Neues                | Passwort               |                   |
|       | Neues                | Passwort wiederholen   |                   |
|       |                      | Passwort ändern        |                   |
|       |                      |                        |                   |

# Erläuterung der Symbole

In der Projektverwaltung, in der Zeiterfassung und in der Abrechnung werden für die Zeilen in der Zeiterfassungsliste Symbole verwendet. Diese Symbole sind der Status der mit dieser Zeile verbunden ist. Ob z.B. die Zeit in einem Stundennachweis zusammengefasst wurde oder bereits zu einer Abrechnung geführt hat.

| $\odot$ | Erfasst       | Die Zeile in der Zeiterfassungsliste ist ausschließlich erfasst . |
|---------|---------------|-------------------------------------------------------------------|
|         | Vorbereitet   | Es wurde bereits vorbereitet, um einen Stundennachweis zu         |
|         |               | erstellen. Änderungen können noch vorgenommen werden.             |
|         |               | Diese werden im Stundennachweis entsprechend markiert             |
| ŵ       | Abgerechnet   | Die Zeile wurde bereits abgerechnet.                              |
|         | Geändert      | Es wurde etwas an einem bereits vorbereiteten Projekt             |
|         |               | geändert.                                                         |
| 2       | Aktualisieren | Aktualisierung der angezeigten Tabelle/Sicht.                     |

Markierung wie eine geänderte Zeile im Stundennachweis ausschaut.

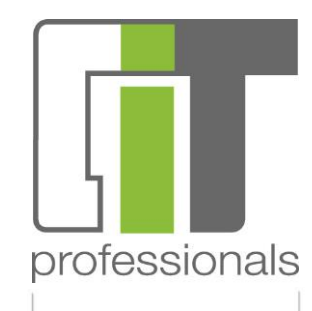

# Projekte

Projekte

Beim Drücken der Schaltfläche ,Projekte' öffnete sich eine Liste der bereits angelegten Projekte. Über die Schaltflächen ,Neues Projekt erstellen' und ,Projekt bearbeiten' können die Projekte verwaltet werden. Die Projektliste besitzt mehrere Spalten, das Projektkürzel und der Name des Projekts. Organisatorisch werden die Spalten Firma und der Kunde angezeigt. Die Stunden- und Datumsangaben geben Auskunft über den Stand des Projekts.

|          |                                     |       |                  |        |             |             |            | Projekte << |
|----------|-------------------------------------|-------|------------------|--------|-------------|-------------|------------|-------------|
| Kürzel 🔺 | Name                                | Firma | Kunde            | Gesamt | Vorbereitet | Abgerechnet | Start      | Ende        |
| DOKU     | Dokumentation der Zeiterfassung     | HD    | c.i.t            | 2,75   | 0,00        | 0, 00       | 28.03.2014 | 28.03.2014  |
| JBR      | Test für die Zeiterfassung          | HD    | o.i.t            | 1,50   | 0,00        | 0,00        | 01.03.2014 |             |
| LT       | LTDGHM-2                            | HD    | o.i.t            | 1,00   | 0,00        | 0,00        | 28.03.2014 | 28.03.2014  |
| LTT      | Linus testet das ganze hier mal.    | HD    | o.i.t            | 10,00  | 0,00        | 0,00        | 28.03.2014 | 28.03.2014  |
| PBSC     | Schnittstelle zu einer Banksoftware | HD    | Bankhaus         | 10,32  | 0,00        | 0,00        | 01.01.2014 |             |
| PR       | Das ist ein tolles Projekt          | HD    | c.i.t.           | 25, 50 | 0,00        | 0,00        | 01.03.2014 | 08.03.2014  |
| PSG      | Schnittstelle für Abrechnungsinfos  | HD    | Sicherheitsfirma | 11,82  | 0,00        | 9,57        | 01.01.2014 |             |
| TTI      | TTI                                 | HD    | c.i.t.           | 1,50   | 0,00        | 0,00        |            |             |
| TT2      | TT2                                 | HD    | c.i.t.           | 1,00   | 0,00        | 0,00        |            |             |

Gesamt: 9

#### Ausdrucken Neues Projekt erstellen Projekt bearbeiten

Durch Doppelklick auf eine markierte Projektzeile, wird das Erfassungsfenster geöffnet.

| Proj                                                                   | e kt       |         |         |         |                                          |       |       | X          |
|------------------------------------------------------------------------|------------|---------|---------|---------|------------------------------------------|-------|-------|------------|
| Da                                                                     | ten —      |         |         |         |                                          |       |       |            |
| Na                                                                     | me         | Dokume  | entatio | n der i | Zeiterfassung Kürzel DOKU Firma HD 🗸 Von | 28.03 | .2014 |            |
| Der                                                                    | tails      |         |         |         | Kunde c.i.t Bis                          | 28.03 | .2014 |            |
| Ber                                                                    | merkuna    |         |         |         |                                          |       |       |            |
|                                                                        | nonkang    |         |         |         |                                          |       |       |            |
|                                                                        | Datum      | SZ      | EZ      | Std     | Text                                     | LPH   | MA    |            |
|                                                                        | 11.03.2014 | 4 15:00 | 15:15   | 0, 25   | Beginn                                   |       | JBR   | $\bigcirc$ |
|                                                                        | 12.03.2014 | 4 16:00 | 16:15   | 0, 25   | Ausführung                               |       | FXF   | $\bigcirc$ |
|                                                                        | 20.03.2014 | 4 18:00 | 18:15   | 0, 25   | Besprechung                              |       | JBR   | ٢          |
|                                                                        | 21.03.2014 | 4 17:00 | 17:30   | 0, 50   | Ausführung                               |       | JBR   | $\bigcirc$ |
|                                                                        | 28.03.2014 | 4 18:15 | 19:00   | 0, 75   | Änderung                                 |       | RWE   | $\bigcirc$ |
|                                                                        | 28.03.2014 | 4 19:00 | 19:45   | 0, 75   | Ånderung + Besprechung JBR 🥥             |       |       |            |
|                                                                        |            |         |         |         |                                          |       |       |            |
|                                                                        |            |         |         |         |                                          |       |       |            |
| Gesamt: 6 2,75 Std 2                                                   |            |         |         |         |                                          |       |       |            |
| 🗎 Ausdruck 🛛 1 🔄 📎 Zeile am Ende hinzufügen 💓 Xeilen löschen 🛞 Farbe 🔻 |            |         |         |         |                                          |       |       |            |
|                                                                        |            |         |         |         | Projekt speichern Fenster schließen      |       |       |            |
|                                                                        |            |         |         |         |                                          |       |       |            |

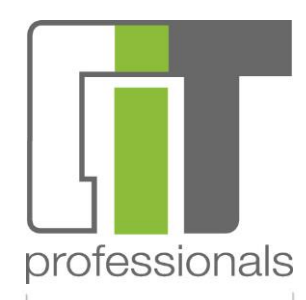

Im oberen Teil der Bildschirmmaske können die Informationen für das Projekt erfasst oder geändert werden. Nach der Änderung muss die Schaltfläche ,Projekt speichern' gedrückt werden.

Im unteren Bereich ist die Zeiterfassungsliste des aufgerufenen Projekts. Diese Liste ist keine Aufstellung des Mitarbeiters in einem Zeitraum, sondern nur die Liste der erfassten Zeiten in einem Projekt. Mit der Rolle ,Benutzer' sind nur die eigenen Zeiten sichtbar!

Bei der Zeitenerfassungsliste sind folgende Schaltflächen vorhanden. Diese sind sowohl im Modul ,Projekte' als auch im Modul ,Zeiterfassung' vorhanden.

| Ausdrucken                    | Durch betätigen dieser Schaltfläche erhält man       |
|-------------------------------|------------------------------------------------------|
|                               | einen Ausdruck über alle erfassten Zeiten, egal ob   |
|                               | erst nur erfasst oder bereits abgerechnet.           |
|                               | Die Schaltfläche ermöglicht, dass Zeilen in der      |
|                               | Zeiterfassung hinzugefügt werden. Die Zahl           |
| 😢 Zeile am Ende hinzufügen    | bezeichnet die Anzahl der einzufügenden Zeilen.      |
|                               | Wenn die Schaltfläche nochmal betätigt wird, wird    |
|                               | die gleiche Anzahl Zeilen am Ende der Tabelle        |
|                               | hinzugefügt.                                         |
| 🗙 Zeilen löschen              | Sollten Erfassungszeilen falsch sein, können diese   |
|                               | durch setzen des Häkchens in der ersten Spalte und   |
|                               | betätigen der Schaltfläche ,Zeilen löschen' entfernt |
|                               | werden. Die Inhalte werden definitiv gelöscht, es    |
|                               | gibt keinen Papierkorb.                              |
| 🛞 Farbe 🔻                     | Um ein oder mehrere Zeilen für nacharbeiten          |
|                               | kenntlich zu machen, kann ebenfalls über das         |
|                               | Markieren der Zeile diese ausgewählt werden.         |
|                               | Danach die Farbe bestimmen und der Hintergrund       |
|                               | der Zeile ist entsprechend eingefärbt.               |
| 👒 Stundennachweis erstellen 🔻 | Wenn ein Stundennachweis schnell gemacht             |
|                               | werden soll, kann, wenn nur Häkchen bei einem        |
|                               | Projekt gesetzt wurden, sofort ein                   |
|                               | Stundennachweis erstellt werden. Bevor die           |
|                               | Schaltfläche aktiv wird, wird geprüft, ob alle       |
|                               | erforderlichen Informationen (Datum, Start- und      |
|                               | Endezeit, Text, Mitarbeiter, Projekt) eingetragen    |
|                               | sind /*OPTIONAL EINBLENDBAR*/                        |

Wenn bei einer Zeile festgestellt wurde, dass diese noch nachbearbeitet oder ergänzt werden muss bzw. einfach noch darüber nachgedacht werden soll, ob die Formulierung passt, dann kann diese farblich markiert werden.

Derzeit exisitieren mehrere Farben. Eine Einordnung, welche Farbe welche Auswirkung haben soll, muss manuell bzw. organisatorische festgelegt werden (nicht im Programm).

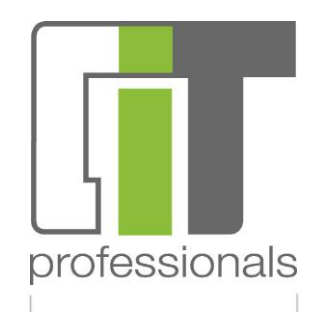

# Zeiterfassung

Zeiterfassung

In der Zeiterfassung können unabhängig von einem Projekt Zeiten und Tätigkeiten erfasst werden. Beim Starten des Moduls erscheint eine Liste der bereits erfassten Zeiten. Die Bildschirmmaske ist zweigeteilt. Im oberen Teil ist der Filter. Über den Filter kann die Auswahl eingegrenzt oder erweitert werden.

In der Zeiterfassung kann ein normaler Benutzer ausschließlich für sich selbst Zeiten erfassen. Auch eine Änderung der bereits erfassten Zeiten ist möglich. Ein Verwalter kann auch für andere Mitarbeiter erfassen.

#### Einstellungen Start Abmelden Zeiterfassung <<< Filter Projekt 2014 🔶 DOKU • Jahr 📃 Nur erfasste Mitarbeiter Alle -Monat 3 Suchen Datum SZ ΕZ Std Text Proj. LPH MA 11.03.2014 15:00 15:15 0,25 Beginn DOKU JBR $\odot$ 12.03.2014 16:00 16:15 0,25 Ausführung DOKU FXF $\odot$ 20.03.2014 18:00 18:15 0.25 Besprechung DOKU JBR 21.03.2014 17:00 17:30 0,50 Ausführung DOKU JBR $\odot$ 28.03.2014 18:15 19:00 0,75 Änderung DOKU RWE 📀 28.03.2014 19:00 19:45 0,75 Änderung + Besprechung DOKU JBR $\bigcirc$ 2,75 Std Gesamt: 6 đ 🕒 Ausdruck 👔 📥 📎 Zeile am Ende hinzufügen 🛛 🗙 Zeilen löschen 🛞 Farbe 🔻

Im Filter kann die Anzeige auf Projekt- und/oder Mitarbeiterebene eingegrenzt werden. Für die normalen Benutzer wird beim Mitarbeiter das eigene Kürzel eingetragen. Durch das Jahr und den Monat ist eine schnellere und bessere Übersicht auf bestimmte Sichtweisen möglich. Das Jahr ist dabei ein Pflichtfeld, wenn der Eintrag entfernt wird, werden keine Zeiten angezeigt. Der Monat kann entfernt werden, dadurch kann ein komplettes Jahr auf Mitarbeiter und/oder Projekt angezeigt werden.

Über den Schalter ,nur erfasste' erhält man alle Zeiten die noch nicht in einer Abrechnungsverarbeitung sind. Wenn wir jetzt die Symbole heranziehen, werden nur die

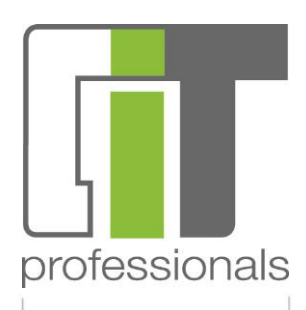

Einträge angezeigt, die einen Haken in einem grünen Kreis haben. Alle anderen werden nicht angezeigt.

Die Zeitenerfassungsliste ist wie folgt aufgebaut:

| Datum | Das Datum an dem die Tätigkeit erbracht wurde            | Pflichtfeld |
|-------|----------------------------------------------------------|-------------|
| SZ    | Beinhaltet die Startzeit der Tätigkeit                   | Pflichtfeld |
| EZ    | Ist die Endezeit                                         | Pflichtfeld |
| Std   | Ist die Differenz zwischen Start- und Endezeit in        | Pflichtfeld |
|       | dezimaler Berechnung (15 Minuten sind 0.25 Stunden       |             |
|       | oder ¼ Stunde)                                           |             |
| Text  | Ist der Text für die durchgeführte Tätigkeit             | Pflichtfeld |
| Proj. | Hier wird das Projekt ausgewählt, für das die Zeit /     | Pflichtfeld |
|       | Tätigkeit verwendet wurde                                |             |
| LPH   | Eine Leistungsphase, hier kann in einer Liste festgelegt | Optional    |
|       | werden, welcher Inhalt hier stehen darf                  | ausblendbar |
| MA    | Der Mitarbeiter der die Tätigkeit ausgeführt hat         | Pflichtfeld |

Bei der Eingabe der Zeiten kann ein Viertelstunden-Takt (0, 15, 30, 45) verwendet werden. Dabei wird in der ersten Viertelstunde bis 7 auf 0 zurückgesetzt und ab 8 auf 15 gesetzt. Die nächsten Grenzen sind zwischen der 22. und 23. Minute, zwischen der 37. und 38. Minute und zwischen der 52. und 53. Minute. Die Berechnung ergibt dann immer 15, 30, etc.

Im Feld ,Text' können Abkürzungen eingefügt werden. Mit einem vorangestellten Hash-Zeichen (#) wird beim Verlassen der Zeile aus dem Kürzel die komplett hinterlegte Bezeichnung (z.B. **#A+A** wird zu Ausdruck und Ablage). Die Abkürzungen können im gleichnamigen Modul erweitert, geändert oder gelöscht werden.

Mit der Tabulatortaste kann von einem Feld ins nächste gesprungen werden. Wenn die letzte Spalte erreicht ist, wird in die nächste Zeile auf die erste Spalte gewechselt.

Durch Eingabe eines Buchstabens in der Spalte Projekte, wird die möglich Auswahl entsprechend gefiltert. Wenn das Projektkürzel nicht in der Liste ist, muss erst das Projekt angelegt werden, ansonsten entsteht ein Fehler und es kommt zu einer Meldung.

Der Mitarbeiter kann aus einer Liste ausgewählt werden.

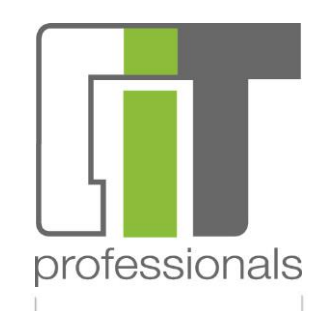

Auswertung

#### Auswertung

In der Auswertung besteht die Möglichkeit eine Statistik über Zeiten, Projekt und Mitarbeiter zu erlangen. Es muss ein Projekt oder ein Mitarbeiter ausgewählt werden, da man sonst die Funktionen "Anzeigen", "PDF erstellen" oder "Excel erstellen" nicht betätigen kann.

| Filter       |            |   |             |            |   |             |               |                 |  |
|--------------|------------|---|-------------|------------|---|-------------|---------------|-----------------|--|
| Third        |            |   |             |            |   |             |               |                 |  |
| Zeitraum von | 01.03.2014 | + | bis         | 31.03.2014 | - |             |               |                 |  |
|              |            |   |             |            |   |             |               |                 |  |
| Projekt      | Alle       | - | Mitarbeiter | Alle       | - | Anzeigen    | PDF erstellen | Excel erstellen |  |
|              |            |   |             |            |   | , a mongori |               |                 |  |

Wenn nun ein Projekt beziehungsweise Mitarbeiter ausgewählt wurde, erscheint eine detaillierte Statistik über die gewünschte Ansicht. Diese Statistik ist nach Datum, Stunden, Tätigkeiten, Kürzel und Projekt gegliedert. Der Monat wann diese Zeiten erfasst wurden ist ebenfalls erkenntlich. Wenn ein Mitarbeiter an einem Tag zwei Zeiterfassungen getätigt hat wird dies in 'Tätigkeiten' sichtbar als Eintrag mit einem Schrägstrich. Dieser trennt die Texte der beiden erfassten Zeiten. Man kann nun gut erkennen, dass es zwei unterschiedliche Zeiten am gleichen Tag sind.

| start        | Einstellungen                                    | A               | omelder    |
|--------------|--------------------------------------------------|-----------------|------------|
|              |                                                  |                 | Auswertung |
| ter          |                                                  |                 |            |
| leitraum von | 01.03.2014 👻 bis 31.03.2014 👻                    |                 |            |
| Projekt      | DOKU   Mitarbeiter Alle  Anzeigen  PDF ersteller | Excel erstellen |            |
|              |                                                  |                 |            |
| DATU         | M STD TÄTIGKEITEN                                | KÜRZEL PROJEKT  |            |
| 12.03        | 14 0,25 Ausführung                               | FXF DOKU        |            |
| Mär          | 2 0,25                                           | FXF DOKU        |            |
| 11.03        | 14 0,25 Beginn                                   | JBR DOKU        |            |
| 20.03        | 14 0,25 Besprechung                              | JBR DOKU        |            |
| 21.03        | 14 0,50 Ausführung                               | JBR DOKU        |            |
| 28.03        | 14 0,75 Änderung + Besprechung                   | JBR DOKU        |            |
| Mär          | 1,75                                             | JBR DOKU        |            |
| 28.03        | 14 0,75 Ånderung                                 | RWE DOKU        |            |
| Mär          | 2 0,75                                           | RWE DOKU        |            |
|              |                                                  |                 |            |
| Kürzel       | Name Stunden                                     |                 |            |
| FXF          | Felix Fuchs 0,25                                 |                 |            |
| JBR          | Julia Bräuer 1,75                                |                 |            |
| RWE          | Reinhard Wehner 0,75                             |                 |            |
|              | 2,75                                             |                 |            |
|              |                                                  |                 |            |
|              |                                                  |                 |            |
|              |                                                  |                 |            |
|              |                                                  |                 |            |
|              |                                                  |                 |            |
|              |                                                  |                 |            |
|              |                                                  |                 |            |
|              |                                                  |                 |            |
|              |                                                  |                 |            |
|              |                                                  |                 |            |
|              |                                                  |                 |            |
|              |                                                  |                 |            |
|              |                                                  |                 |            |

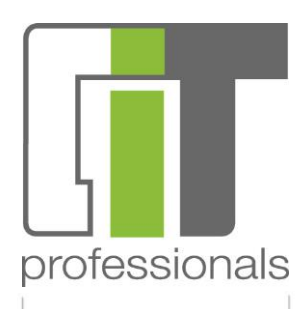

#### Funktionen Anzeigen/PDF/Excel erstellen

| Anzeigen        | Anzeigen der geforderten Auswertung am<br>Bildschirm                                                                  |
|-----------------|----------------------------------------------------------------------------------------------------|
| PDF erstellen   | Erstellt aus den angezeigten Werten ein PDF-Dokument.                                                                 |
| Excel erstellen | Erstellt eine Arbeitsmappe im XLS-Format.<br>Diese kann zu Statistikzwecken geöffnet<br>und weiter bearbeitet werden. |

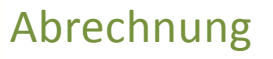

Hier werden die erfassten Zeiten innerhalb der Projekte abgerechnet. Dies geschieht in zwei Abschnitten. Zuerst wird das gewünschte Projekt ausgewählt.

| Start Einstellungen                                     |                              | Abmelden     |                          |            |  |  |  |
|---------------------------------------------------------|------------------------------|--------------|--------------------------|------------|--|--|--|
|                                                         | Stundennachweis (I           | Köpfe) <<< A | brechnung                |            |  |  |  |
| Filter<br>Projekt DOKU 👻                                |                              |              |                          |            |  |  |  |
| Details                                                 | Std.                         | Start 🔺      | Ende                     |            |  |  |  |
| Abschlag 3/2014                                         | 2,75                         | 11.03.2014   | 28.03.2014               | €          |  |  |  |
| Abschlag 4/2014                                         | 4,00                         | 02.04.2014   | 04.04.2014               | $\bigcirc$ |  |  |  |
| Abschlag 4/2014                                         | 4,00                         | 02.04.2014   | 28.03.2014<br>04.04.2014 | (          |  |  |  |
|                                                         |                              |              |                          |            |  |  |  |
| Gesamt: 2                                               |                              |              |                          |            |  |  |  |
| 🗎 Druckvorschau 🔁 Stundennachweis reaktivieren 🔞 Stunde | ennachweis erstellen 👻 🗙 Stu | ndennachwe   | is löschen               |            |  |  |  |

Sollten bereits Abrechnungen im ausgewählten Projekt vorhanden sein, werden diese angezeigt. In der letzten Spalte der Abrechnungsliste sind wieder die Symbole zu erkennen.

| ٢ | Erfasst     | Stundennachweis wurde erstellt                                                        |
|---|-------------|---------------------------------------------------------------------------------------|
| à | Geändert    | In einem der zusammengefassten Zeiten im Stundennachweis wurde eine Änderung gemacht. |
| € | Abgerechnet | Der Nachweis wurde bereits zur Abrechnung verwendet.                                  |

Die Abrechnungsliste beinhaltet die Stundennachweise, die im Laufe eines Projektes erstellt wurden. Durch Doppelklick auf die markierte Zeile werden die Details angezeigt.

Wenn ein Projekt noch nicht abgerechnete Erfassungszeiten hat, wird die Schaltfläche "Stundennachweis erstellen" aktiv. Durch betätigen dieser Schaltfläche wird das Datum angezeigt, an dem der früheste noch nicht abgerechnete und der späteste noch nicht abgerechnete Eintrag vorhanden ist. Hier kann eine Veränderung des Anfangs- und

| Von      | 12.03.2014 🗸          |
|----------|-----------------------|
| Bis      | 28.02.2014 -          |
| Details  | Doku Zeiterfassung    |
|          | Erstellen             |
| $\sim$   |                       |
| 😢 Stunde | nnachweis erstellen 🔻 |

Endedatums vorgenommen werden.

In dem Feld Details kann ein Begriff eingetragen werden. Dieser wird dann als Titel auf dem Stundennachweis ausgedruckt.

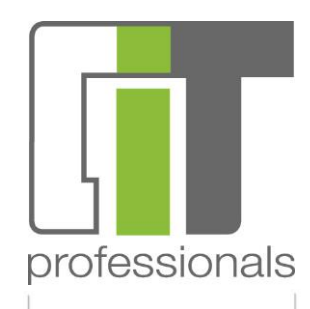

Abrechnung

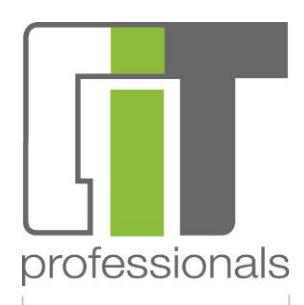

Mit dem Betätigen der Schaltfläche "Erstellen" werden die Erfassungszeiten aus der Zeiterfassung zu Wochenlisten zusammengefasst. Das Ergebnis wird sofort angezeigt.

#### Start Einstellungen

Abmelden

2

Stundennachweis (Positionen) <<< Abrechnung <<<

| 11. März - 28. März 2014         Projekt: Dokumentation der Zeiterfassung         a |       |      |                          |   |
|-------------------------------------------------------------------------------------|-------|------|--------------------------|---|
| Datum                                                                               | Std.  | Name | Text                     |   |
| 11.03.14 - 16.03.14                                                                 | 0, 25 | JBR  | Beginn                   | 0 |
| 12.03.14 - 16.03.14                                                                 | 0, 25 | FXF  | Ausführung               | 0 |
| 17.03.14 - 23.03.14                                                                 | 0,75  | JBR  | Besprechung / Ausführung | 0 |
| 24.03.14 - 28.03.14                                                                 | 0,75  | JBR  | Änderung + Besprechung   | 0 |
| 24.03.14 - 28.03.14                                                                 | 0, 75 | RWE  | Änderung                 | 0 |
|                                                                                     |       |      |                          |   |

Gesamt: 5 - FXF = 0,25 | JBR = 1,75 | RWE = 0,75 - Summe = 2,75

#### 눹 Druckvorschau 🛛 🔦 Zurück

Das angezeigte Ergebnis kann bevor der Stundennachweis abgeschlossen wird noch bearbeitet werden. Mit der Druckvorschau ist es möglich vorab zu prüfen, ob das Ergebnis in Ordnung ist. Wenn dies der Fall ist, kann über die Schaltfläche ,zurück' in die Abrechnungsliste des Projekts zurückgelangen. Hier kann entweder ein weiterer Stundennachweis für dieses Projekt gemacht werden oder es wird ein anderes Projekt ausgewählt bei dem man wieder die Schaltfläche ,Stundennachweis erstellen' drücken kann.

| 🔛 Stundennachweis abschließen  | Wenn ein Stundennachweis erstellt wurde,<br>sollte dieser abgeschlossen werden. Einträge<br>die in einem abgeschlossenen<br>Stundennachweis zusammengefasst wurden,<br>sind nicht mehr änderbar. Es dient der<br>Sicherheit in der Verarbeitung.                                    |
|--------------------------------|----------------------------------------------------------------------------------------------------|
| 🔁 Stundennachweis reaktivieren | Sollte ein gravierender Fehler erst nach dem<br>der Stundennachweis abgeschlossen<br>festgestellt werden, kann der Stundennachweis<br>reaktiviert werden. In einem reaktivierten<br>Stundennachweis können Änderungen<br>eingepflegt werden.                                        |
| 🗙 Stundennachweis löschen      | Nicht abgeschlossene Stundennachweise<br>können, im Gegensatz zu bereits<br>abgerechneten, gelöscht werden. Die<br>Erfassungszeiten bleiben in jedem Fall erhalten.<br>Letztendlich bedeutet das Löschen eines<br>Stundennachweises nur, dass man zurück zum<br>Ausgangspunkt geht. |

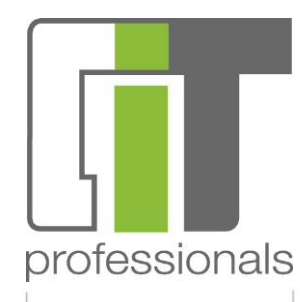

Abkürzungen

A

Seite 14

Änderungen in der Abrechnung kann in der Textspalte und in der Stundenspalte vorgenommen werden. Zu Beginn werden die Anzahl Stunden aus den einzeln erfassten Zeiten addiert. Wenn eine Änderung an den Stunden gemacht wird, wird keine Änderung im Modul Zeiterfassung durchgeführt. In der Abrechnung ist am Symbol <sup>(A)</sup> erkennbar,

#### Abkürzungen

dass eine Änderung in der Zeile durchgeführt wurde.

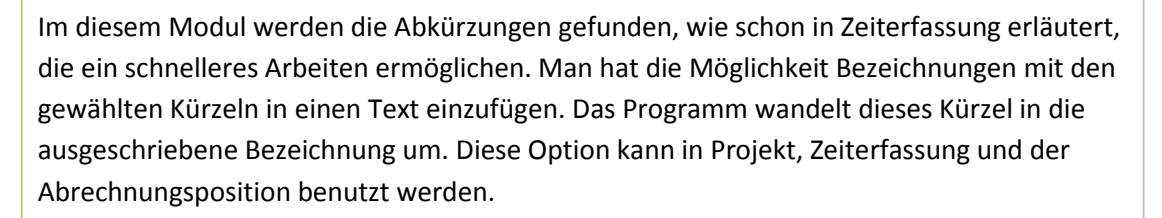

Um ein Kürzel so zu benutzen, dass es vom Programm umgewandelt wird, muss folgende Tastenkombination getätigt werden: **# danach ohne Leerschritt das Kürzel z.B A+A** 

| S   | itart          | Ei | nstellungen                                                      | Abmelden                     |
|-----|----------------|----|------------------------------------------------------------------|------------------------------|
|     |                |    |                                                                  | Abkürzung <del>e</del> n <<< |
|     | Kürzel         | •  | Bezeichnung                                                      |                              |
|     | A              |    | Angebot                                                          |                              |
|     | A+A            |    | Ausdruck + Ablage                                                |                              |
|     | ADR            |    | Adresse / -n                                                     |                              |
|     | AG             |    | Auftrag                                                          |                              |
|     | AGG            |    | Auftraggeber                                                     |                              |
|     | AGN            |    | Auffragnehmer                                                    |                              |
|     | AUS            |    | Ausgang                                                          |                              |
|     | AVB            |    | Allgemeine Vertragsbedingungen                                   |                              |
|     | AVP            |    | Alternativposition                                               |                              |
|     | AW             |    | Auswertung                                                       |                              |
|     | AZ             |    | Abschlagszahlung                                                 |                              |
|     | BB             |    | Bürobesprechung                                                  |                              |
|     | BDSG13         |    | Bundesdatenschutzgesetz §13 (Auftragsbezogene persönliche Daten) |                              |
|     | BL             |    | Bieterliste                                                      |                              |
|     | BM             |    | Baumeister                                                       |                              |
| Ges | BO<br>amt: 102 |    | Bodenleger                                                       | 12 - C.                      |
|     |                |    | Ausdrucken Neue Abkürzung Abkürzungen löschen                    |                              |

Die Abkürzungen müssen in der Zeiterfassung so gewählt werden, wie sie in der Abkürzungstabelle erfasst wurden. Es muss auf Groß- und Kleinschreibung geachtet werden.

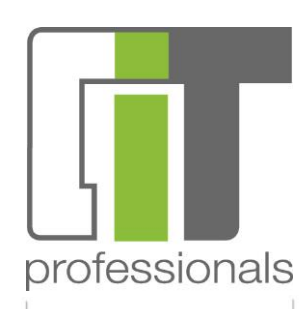

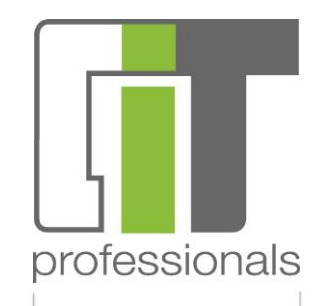

# Mitarbeiter

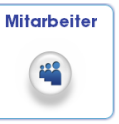

Im Modul Mitarbeiter werden die Benutzer bzw. Mitarbeiter gespeichert. Es werden Name, Email, Kürzel, Rolle und Status aufgezeigt. Hier können Mitarbeiter gesperrt werden in dem man seinen Status auf gesperrt setzt. Auch kann hier ein neues Passwort zugeschickt werden wie schon in der Anmeldung aufgeführt.

#### Start Einstellungen

Abmelden

|                 |                                      |                   |       |               |             | Mitarbeiter <<   |
|-----------------|--------------------------------------|-------------------|-------|---------------|-------------|------------------|
| Name 🔺          | E-Mail                               | к                 | ürzel | Rolle         | Status      | Angelegt am      |
| Benutzer        | benutzer@cit-professionals.de        |                   | BEN   | Benutzer      | ٢           | 09.01.2014 13:43 |
| Felix Fuchs     | felix.fuchs@cit-professionals.de     |                   | FXF   | Administrator | ٢           | 11.07.2013 11:13 |
| Julia Bräuer    | julia.braeuer@cit-professionals.de   |                   | JBR   | Administrator | ٢           | 24.03.2014 12:44 |
| Reinhard        | rwe@cit-professionals.de             |                   | RWE   | Benutzer      | ٢           | 14.01.2014 17:18 |
| Reinhard Wehner | reinhard.wehner@cit-professionals.de |                   | RWE   | Administrator | ٢           | 11.07.2013 13:35 |
| Verwalter       | verwalter@cit-professionals.de       |                   | VW    | Verwalter     | 0           | 09.01.2014 13:41 |
|                 |                                      |                   |       |               |             |                  |
| Gesamt: 6       |                                      |                   |       |               |             |                  |
|                 | Ausdrucken Mitarbeiter anlegen       | Mitarbeiter bearb | eiten | Neues Passwa  | rt schicken |                  |

| Mitarbeiter |                               | х |
|-------------|-------------------------------|---|
| Name        | Benutzer                      | ] |
| E-Mail      | benutzer@cit-professionals.de |   |
| Kürzel      | BEN                           |   |
| Geschlecht  | männlich 🚽                    | - |
| Rolle       | Benutzer                      | - |
| Status      | Aktiv                         | - |
|             |                               |   |
|             | Speichern Abbrechen           |   |

Mit einem doppelten Klick auf den gewünschten Mitarbeiter, können die Daten des Mitarbeiters gesichtet werden. Hier kann ein Mitarbeiter wie oben schon erwähnt gesperrt werden.

#### Rollen

In diesem Modul findet man eine Übersicht über die Berechtigungsrollen der verschiedenen User. Ein User wird einer Gruppe zugeteilt um festzulegen welche Funktionen oder Module benutzen darf. Es können Gruppen Aktiv beziehungsweise Inaktiv geschaltet werden. Die Rolle Administrator ist eine technische Rolle und wird dem Verwalter nicht eingeblendet.

professionals

Rollen

Systemkennz.

#### Einstellungen Abmelden Start Rollen <<< Status Name Geändert am 12.07.2013 16:37 Administrator $\bigcirc$ Verwalter $\odot$ 24.03.2014 11:14 15.07.2013 16:25 Benutzer Aktiv Aktiv Inaktiv ø Gesamt: 3

#### Systemkennzeichen

In den Systemkennzeichen können Firmen, Bereiche oder Klappboxen erstellt und nachgeschlagen werden. Diese Firmen e.c.t können in den Projekten eingetragen werden, um einen besseren Überblick zu verschaffen welche Abteilung an dem Projekt gearbeitet hat.

| Bereich 🔺 | Folge | Kennzeichen | Kurzname |
|-----------|-------|-------------|----------|
| billing   | 1     | Erstellt    | E        |
| billing   | 2     | Modifiziert | м        |
| billing   | 3     | Abgerechnet | A        |
| firma     | 1     | Hardware    | HD       |
| firma     | 2     | Software    | SW       |